① Google Chrome を立ち上げる

(お使いの PC に Google Chrome がインストールされていない場合は、別添の【Google Chrome のダウン ロード方法】をご参照のうえ、ダウンロードを行っていただけますようお願いいたします)

② 画面右上の設定ボタン(赤枠部分)をクリックし、表示された項目のうち「設定(S)」をクリック

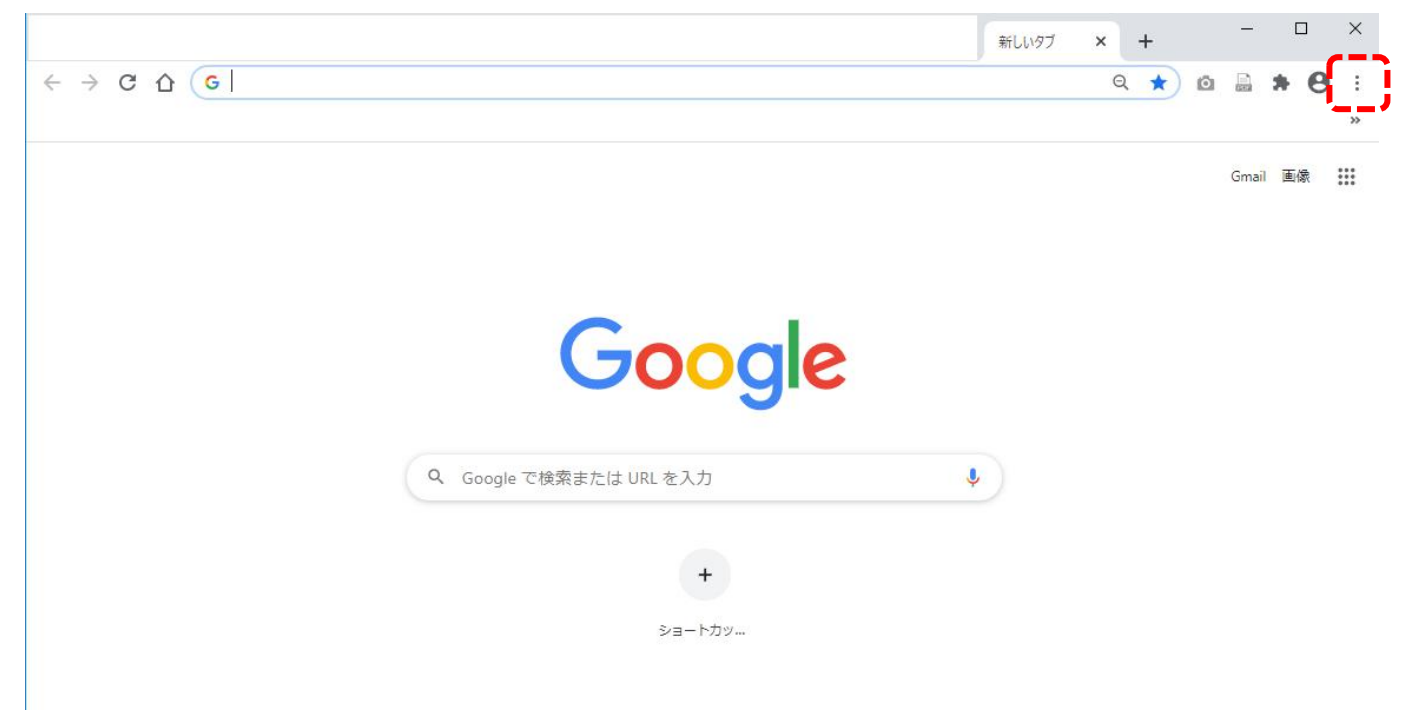

③ 「プライバシーとセキュリティ」の中の「Cookie と他のサイトのデータ」をクリック

| 設定           |                      | Q、 設定項目を検索                                                       |
|--------------|----------------------|------------------------------------------------------------------|
| ÷            | Google の設定           | ■」 お使いのブラウザは組織によって管理されています                                       |
| Ê            | 自動入力                 | Google の設定                                                       |
| ٢            | 安全確認                 | Chrome で Google の最先端技術を活用<br>同期してカスタマイズした Chrome をどのデバイスでも使用できます |
| 0            | プライバシーとセキュリティ        | 同期と Google サービス ▶                                                |
| •            | デザイン                 | Chrome 小名前上画機                                                    |
| Q            | 検索エンジン               |                                                                  |
|              | 既定のブラウザ              | ブックマークと設定のインボート                                                  |
| し            | 起動時<br>9定 • •        | 自動入力                                                             |
|              |                      | 0- 1/27-F                                                        |
| 拡張相<br>Chror | 職能 🖸                 | 日 お支払い方法                                                         |
|              |                      | <ul><li>♀ 住所やその他の情報</li></ul>                                    |
|              |                      | 安全確認                                                             |
|              |                      | ♥ Chrome でデータ侵害や不正な拡張機能などの脅威から保護できているか確認し<br>ます                  |
|              |                      | プライバシーとセキュリティ                                                    |
|              |                      | ■ 閲覧履歴データの削除<br>■ 閲覧履歴、Cookle、キャッシュなどを削除します                      |
|              |                      | Cookle と他のサイトデータ<br>シークレットモードでサードパーティの Cookle がブロックされています        |
| ome://       | /settings/appearance | il de site                                                       |

## ④ 「すべての Cookie とサイトデータを表示」をクリック

| 設定            | Q. 設定項目を検索                                                                                                    |              |
|---------------|----------------------------------------------------------------------------------------------------|--------------|
| 💄 Google の設定  | 全般設定                                                                                                    |              |
| 自 自動入力        | ○ Cookie をすべて受け入れる                                                                                                    | ~            |
| ✓ 安全確認        | ● シークレットモードでサードパーティの Cookie をブロックする                                                                                    | ^            |
| プライバシーとセキュリティ | サイトは、Cookie を使用してブラウジングの利便性を改善できます(ログイン状態の維持                                                                           | も、ショ         |
| 🍘 デザイン        | ッピングカートの中身の保存などが行えます)                                                                                                  |              |
| Q、 検索エンジン     | シークレット モードを使用中は、サイトは、Cookie を使用して別のサイトでのあなたの制                                                                          | 閲覧アク<br>1能が使 |
|               | 用できなくなる可能性もあります。                                                                                                    |              |
| し 起動時         | ○ サードパーティの Cookie をブロックする                                                                                              | ~            |
| 詳細設定          | ○ すべての Cookie をブロックする (推奨されません)                                                                                        | ~            |
| 拡張機能 🖸        | Chrome の終了時に Cookie とサイトデータを削除する                                                                                       |              |
| Chrome について   | 閲覧トラフィックと一緒に「トラッキング拒否」リクエストを送信する                                                                                       |              |
|               | ページをプリロードして、閲覧と検索をすばやく行えるようにする<br>ウェブページ(アクセスしたことのないページを含む)から情報を事前取得します。この情報の一部<br>として Cookie(許可している場合)が取得される可能性があります。 | -            |
| ſ             | すべての Cookie とサイトデータを表示                                                                                                 | k            |
|               | 常に Cookie を使用できるサイト                                                                                                    | 追加           |
|               | サイトが追加されていません                                                                                                    |              |
|               | ウィンドウを閉じるときに常に Cookie を削除                                                                                              | 追加           |
|               | サイトが追加されていません                                                                                                    |              |
| (H) +         |                                                                                                    |              |

## ⑤ 画面右上の「すべてを削除」をクリック

| 設定            | Q 設定項目を検索                                                                                                    |            |  |  |
|---------------|----------------------------------------------------------------------------------------------------|------------|--|--|
| L Google の設定  | ← すべての Cookie とサイトデータ Q Cookie さ                                                                                                    | iookie を検索 |  |  |
| 自 自動入力        | ſ                                                                                                    | ·          |  |  |
| ♥ 安全確認        | L. L.                                                                                                    | すべて削除      |  |  |
| プライバシーとセキュリティ | Source google.com<br>1件の Cookie                                                                                                    | · ·        |  |  |
| ♥ デザイン        | - my-cms rotary org                                                                                                    |            |  |  |
| Q、 検索エンジン     | 6件の Cookie, ローカルストレージ                                                                                                    | 2 T        |  |  |
| 既定のブラウザ       | <ul> <li>my.rotary.org</li> <li>5件の conduio データベース フトレージ、サービス ワーカー ローカル ストレージ</li> </ul>                                                                                                    | > =        |  |  |
| し 起動時         |                                                                                                    |            |  |  |
| 詳細設定          | events for the second second | > I        |  |  |
| 拡張機能 🖸        | ortary.org<br>11 件の Cookie                                                                                                    | •          |  |  |
| Chrome について   |                                                                                                    |            |  |  |